# 事業者用太陽光発電設備導入促進事業補助金 東大阪市電子申請システム利用マニュアル

# 東大阪市環境部環境企画課

# 目次

| I.はじ  | こめに                   | I    |
|-------|-----------------------|------|
| –     | . 新規登録の方法             | I    |
| 2. 交付 | <b>す申請</b>            | 2    |
| 2 – 1 | 1.交付申請手順              | 2    |
| 2 – 2 | 2.交付決定通知書・不交付決定通知書の確認 | 3    |
| 3. 交付 | す請求                   | 5    |
| 3 – 1 | 1.請求手順                | 5    |
| 3 – 2 | 2. 補助金の振込             | 5    |
| 4. 取下 | 「げ申請                  | 6    |
| 4 – 1 | . 取下げ申請手順             | 6    |
| 5. 変更 | 見・中止申請                | 8    |
| 5 – I | . 変更・中止申請手順           | 8    |
| 5 — 2 | 2. 変更・中止申請結果通知書の確認    | 9    |
| 6. 実績 | 責報告                   | . 10 |
| 6 – I | 1. 報告手順               | . 10 |
| 6-2   | . 交付額確定通知書の確認         | . 11 |
| 7. 申請 | 青不備の内容確認              | . 12 |
| 7 – I | . 申請不備の内容確認           | . 12 |

#### 1. はじめに

I-I.新規登録の方法 L ・ホーム画面の「新規登録」をクリック。 ログイン
新規登録 東大阪市電子申請システム もっと便利に。 2 ・ページの下にスクロールして、 「事業者として登録する」をクリック。 個人 として登録する 個人としてご利用の方はこちらから。 ※個人事業主のアカウントを登録する場合 は、「個人として登録する」を選択しても申 事業者として登録する 個人事業主(自営業など)もしくは法人としてのご利用の 方はこちら。 請いただけます。 3 ・利用規約の確認を行い、利用規約に同 るものとします。規約の変更後、利用者が本システムを 利用した場合は、変更後の規約に同意したものとみなし 意しますに「ノする。 ます。 附則 ・「利用者の登録を開始する」をクリック。 この利用規約は、令和3年10月1日から施行します。 🚫 🛛 ||用規約に同意します 利用者の登録を開始する ・使用するメールアドレスを入力し(確認 4 メールアドレス 🚳 🕮 用も)、「登録する」をクリック。 メールアドレス メールアドレス (確認) 登録する > ・OK をクリック後、登録したメールアドレ 5 メールアドレスの登録完了 本登録用の認証コードを記載したメールを送信しまし スに認証コードのご連絡メールが届くの メール受信後、30分以内に本登録画面で登録情報を でそこに記載の認証コードを確認の上、 入力してください。 認証コード 🚳 🦉 入力する。 認証コードを確認する > 6 ・利用者情報の入力を進める。 担当者生年月日 ・「入力内容を確認する」をクリックする お知らせ・通知メール と、入力内容の確認ページに移動するの 希望する で「登録する」をクリックして登録を完了 する。 登録する >

### 2. 交付申請

### 2-1.交付申請手順

| 1 | ・ホーム画面から申請できる手続きー    | 申請できる手続き一覧                               |
|---|----------------------|------------------------------------------|
|   | 覧の「事業者向け手続き」をクリック。   |                                          |
|   | ※個人として登録を進めている方は、    | 一覧から手続きを選択して必要事項を入<br>力すると、スマホ・パソコンから申請す |
|   | 「個人向け手続き」をクリック。      | ることができます。                                |
|   |                      | 個人向け手続き                                  |
|   |                      |                                          |
|   |                      | 事業者向け手続き >                               |
| 2 | ・キーワード検索で「事業者用太陽光」   |                                          |
|   | など入力し、検索。            | - 子続き一見(事未有问け)                           |
|   | ・「【申請:〇〇の場合】令和 7 年度事 | 該当件数 3 件                                 |
|   | 業者用太陽光発雷設備導入促進事業     |                                          |
|   | 補助会」をクリック。           | 【申請:工事着手前の場合】 令和7                        |
|   |                      | 年度事業者用太陽光発電設備導入 >                        |
|   | 「エ東美毛前、マけ「設置向了後、の毛   | 環境部                                      |
|   | 「上事有子前」入は「設直元」後」の子   |                                          |
|   | 統さと選択。               | 【申請:設置完了後の場合】 令和7                        |
|   |                      | 年度事業者用太陽光発電設備導入                          |
|   |                      | 促進事業補助金<br><sup>環境部</sup>                |
|   |                      |                                          |
|   |                      |                                          |
| 3 | ・画面の指示に従い、申請内容を入力    | 【申請:工事着手前の場合】令和7年度                       |
|   | する。                  | 事業者用太陽光発電設備導入促進事業<br>補助金                 |
|   |                      | 1 man                                    |
|   |                      | 【申請:設置完了後の場合】令和7年度                       |
|   |                      | 事業者用太陽光発電設備導入促進事業 補助全                    |
|   |                      |                                          |
|   |                      | はじめに 🛛 🛪                                 |
|   |                      | 東大阪市事業者用太陽光発電設備導入促進事                     |
|   |                      | 業補助金交付要綱の規定を満たしていること<br>を確認してください。       |
|   |                      | 交付要綱はこちらごよりご確認ください。                      |
| 4 | ・「次へ進む」をクリックすると、入力内  |                                          |
|   | 容の確認ページに移動するので、申請    | 必ず確認してください 確認した                          |
|   | 内容を確認し、「申請する」をクリック。  | BE BO C /C                               |
|   |                      |                                          |
|   |                      | Z                                        |
|   |                      | 申請する                                     |
|   |                      |                                          |

\_\_\_\_

| 5 | ・申請が完了し、申込番号が発行され<br>たら、その下にある「申請内容の PDF<br>をダウンロードする」をクリック。                                                                                                    | 申込番号<br>27892643<br>申請内容のPDFをダウンロードする                                     |
|---|----------------------------------------------------------------------------------------------------|---------------------------------------------------------------------------|
| 6 | <ul> <li>・入力した内容を印字した</li> <li>「【様式第1号】東大阪市事業者用太陽:</li> <li>請書」、</li> <li>「【別紙1】事業計画書」(工事着手前のま<br/>「【別紙4】事業実績書」(設置完了後のま<br/>「【別紙2】暴力団等の排除に関する誓約<br/>が自動作成される。</li> <li>☆この書類をもって補助金交付申請の手線<br/>確認しておいてください。</li> </ul> | 光発電設備導入促進事業補助金交付申<br>場合)、<br>場合)、<br>書兼暴力団等調査同意書」<br>話を審査しますので、必ずダウンロードし、 |

●この後、本市において申請内容に不備がないか確認します。

・不備があれば「【申請:〇〇の場合】 令和 7 年度事業者太陽光発電設備導入促進事業 補助金の再申請のお願い」のタイトルのメールが届きます。

→7.申請不備の内容確認をご確認ください。

2-2. 交付決定通知書・不交付決定通知書の確認

申請内容について、書類審査が完了したら「【申請:〇〇の場合】令和 7 年度事業者用太 陽光発電設備導入促進事業補助金の交付の可否が決定しました」のタイトルのメールをお送 りします。メール受領後、電子申請システムにログインしてください。

| 1 | ・ホーム画面の「マイページ」をクリック。 | J                                                 |
|---|----------------------|---------------------------------------------------|
|   |                      | マイページ                                             |
|   |                      | 過去に申請した手続きの内容を確認することができます。<br>申請後の確認もこちらからお願いします。 |
|   |                      | もっと見る >                                           |
| 2 | ・「申請履歴一覧・検索」をクリック。   | 利用者メニュー                                           |
|   |                      | ⑦ 申請履歴・委任状の確認                                     |
|   |                      | あなたがこれまでに申請した手続き、委任状の内容を確認することが<br>できます。          |
|   |                      | 申請履歴一覧・検索 ><br>委任状一覧・検索 >                         |

| 3 | 申請履歴一覧が表示されるので、該当の                        | 申請履歴一覧                                                                                                    |
|---|-------------------------------------------|----------------------------------------------------------------------------------------------------|
|   | 手続きをクリック。                                 | 該当件数 32 件                                                                                                    |
|   |                                           | <ul> <li>申込番号: 29472653</li> <li>2025年5月16日 11時14分</li> <li>手続きが完了しました</li> <li>【申請:工事着手前の場合】令和7年度事業</li> <li>者用太陽光発電設備導入促進事業補助金</li> </ul> |
| 4 | ・申請状況を確認し、「交付物一覧」から<br>「交付決定通知書」又は「不交付決定通 | <b>⑦</b> 申請内容照会                                                                                                    |
|   | 知書」をダウンロードしてください。                         | 申請状況                                                                                                    |
|   |                                           | 手続きが完了しました                                                                                                    |
|   |                                           | 交付物一覧                                                                                                    |
|   |                                           | > ダウンロードできる交付物<br>2025年6月15日までダウンロード可能です                                                                                                    |
|   |                                           | 東大阪市事業者用太陽光発電設備導入促進事業補助金交付決<br>定通知書(1通) [PDF形式:51.8KB]                                                                                      |

O交付決定通知書が交付された場合

【工事着手前の場合】

①交付決定通知書をダウンロードし、確認してください。
 ②交付決定通知書を受領したら、工事着手が可能です。
 ※交付決定日以降であれば、工事着手日を予定日より早めることは可能です。
 ③設置完了後、メールに記載の URL から補助金の実績報告を行ってください。
 →6.実績報告をご確認ください。

【設置完了後の場合】

①交付決定通知書をダウンロードし、確認してください。
 ②交付決定通知書を受領したら、補助金の請求が可能です。
 ※補助金の交付には条件がありますのでよくお読みください。
 ※遵守されない場合は補助金の返還を求めますので、ご注意ください。
 ③交付決定後、メールに記載の URL から補助金の請求を行ってください。
 →3.交付請求をご確認ください。

O不交付決定通知書が交付された場合

本補助金申請は不交付となり、手続きは終了となります。

#### 3. 交付請求

3-1.請求手順

| I | ・2-2 で受領したメールに記載の URL | 申請内容の入力 申請内容の確認 申請の完了                   |
|---|-----------------------|-----------------------------------------|
|   | より「請求」のページにアクセスし、画    | 過去申請を使用する                               |
|   | 面の指示に従い、請求の内容を入力し     | 【請求】事業者用太陽光発電設備導入                       |
|   | てください。                | 促進事業補助金                                 |
|   |                       | 「交付管理番号」を入力してくださ <mark>ਡ</mark> র<br>い。 |
| 2 | ・「次へ進む」をクリックすると、入力内   |                                         |
|   | 容の確認ページに移動するので、申請     | 必ず確認してください<br>確認した                      |
|   | 内容を確認し、「申請する」をクリック。   | 11度 80 0 ん                              |
|   |                       |                                         |
|   |                       |                                         |
|   |                       | 申請する >                                  |
| 3 | ・由請が完了し、由込悉号が発行された    |                                         |
|   | ら、その下にある「由請内容の PDF をダ | 申込番号                                    |
|   | ウンロードする」をクリック。        | 27802642                                |
|   |                       | 2/892043                                |
|   |                       |                                         |
|   |                       |                                         |
|   |                       | 申請内容のPDFをダウンロードする                       |
| 4 | ・入力した内容を印字した「【様式第9号】  |                                         |
|   | 進事業補助金交付請求書」が自動作成され   | na.                                     |
|   | ☆この請求書をもって振込手続きを行いま   | すので、必ずダウンロードし、確認しておい                    |
|   | てください。                |                                         |
|   |                       |                                         |

●この後、本市において申請内容に不備がないか確認します。

・不備があれば「【請求】令和7年度事業者用太陽光発電設備導入促進事業補助金の再
 申請のお願い」のタイトルのメールが届きます。

→7.申請不備の内容確認をご確認ください。

3-2.補助金の振込

請求内容について、審査が完了したら、「【請求】 令和 7 年度事業者用太陽光発電設備導入促進事業補助金のお手続きが完了しました」のタイトルのメールをお送りします。 補助金は請求日から 30 日以内に振り込まれます。

振込完了の通知はいたしませんので、適宜通帳を記帳いただき、ご確認ください。

## 4. 取下げ申請

| 4-1. | 取下げ申請手順 |
|------|---------|
|      |         |

| 2 | <ul> <li>・ホーム画面から申請できる手続き一覧の「事業者向け手続き」をクリック。</li> <li>※個人として登録を進めている方は、</li> <li>「個人向け手続き」をクリック。</li> <li>・キーワード検索で「事業者用太陽光」</li> </ul> | 申請できる手続き一覧 一覧から手続きを選択して必要事項を入<br>力すると、スマホ・パソコンから申請す<br>ることができます。 個人向け手続き > 事業者向け手続き > 手続き一覧(事業者向け)                                               |
|---|----------------------------------------------------------------------------------------------------|----------------------------------------------------------------------------------------------------|
|   | など入力し、検索。<br>・「【取下げ】 令和 7 年度事業者用太<br>陽光発電設備導入促進事業補助金」<br>をクリック。                                                                         | 該当件数 4 件<br>【取下げ】事業者用太陽光発電設<br>備導入促進事業補助金<br><sup>環境部</sup>                                                                                      |
| 3 | <ul> <li>・画面の指示に従い、取下げの内容を入力する。</li> <li>※「過去の申請を利用する」をクリックすると、申請時の内容の一部が反映されます。申請内容反映後、画面の指示に従い、取下げする内容を入力してください。</li> </ul>           | 申請内容の入力       申請内容の確認       申請の完了         過去申請を使用する          【取下げ】事業者用太陽光発電設備導入促進事業補助金         申請者情報について         交付申請時に入力した申請者の情報と同じ内容を入力してください。 |
| 4 | ・「次へ進む」をクリックすると、入力内<br>容の確認ページに移動するので、申請<br>内容を確認し、「申請する」をクリック。                                                                         | 必ず確認してください<br>確認した<br>様正する<br>申請する →                                                                                                    |
| 5 | ・申請が完了し、申込番号が発行され<br>たら、その下にある「申請内容の PDF<br>をダウンロードする」をクリック。                                                                            | 申込番号<br>27892643<br>申請内容のPDFをダウンロードする                                                                                                    |

| 6 | ・入力した内容を印字した                            |
|---|-----------------------------------------|
|   | 「【様式第4号】東大阪市事業者用太陽光発電設備導入促進事業補助金交付申請取   |
|   | 下書」が自動作成される。                            |
|   | ☆この書類をもって補助金取下げの手続きを行いますので、必ずダウンロードし、確認 |
|   | しておいてください。                              |
|   |                                         |

●この後、本市において申請内容に不備がないか確認します。

・不備があれば「【取下げ】令和7年度事業者用太陽光発電設備導入促進事業補助金の
 再申請のお願い」のタイトルのメールが届きます。

→7.申請不備の内容確認をご確認ください。

取下げ内容について、審査が完了したら、「【取下げ】令和 7 年度事業者用太陽光発電設 備導入促進事業補助金の審査が完了しました」のタイトルのメールをお送りします。

メールの送信をもって、当該申請にかかる交付決定はなかったものとなり、手続きは終了と なります。 5-1.変更·中止申請手順

| 5-1.2 | 女文"十二中胡丁帜                                   |                                                   |
|-------|---------------------------------------------|---------------------------------------------------|
| 1     | ・2-2 で受領したメールに記載の URL<br>より「変更・中止」のページにアクセス | (学) 申請内容の入力                                       |
|       | し、画面の指示に従い、変更・中止の内<br>容を入力してください。           | 申請内容の入力申請内容の確認申請の完了                               |
|       |                                             | 過去申請を使用する<br>【変更・中止】令和7年度事業者用太陽<br>光発電設備導入促進事業補助金 |
| 2     | ・「次へ進む」をクリックすると、入力内                         | (1 <sub>0</sub>                                   |
|       | 容の確認ページに移動するので、申請<br>内容を確認し、「申請する」をクリック。    | 必ず確認してください<br>確認した<br>修正する                        |
|       |                                             | 申請する >                                            |
| 3     | ・申請が完了し、申込番号が発行された<br>ら、その下にある「申請内容の PDF をダ | 申込番号                                              |
|       | ウンロードする」をクリック。                              | 27892643                                          |
|       |                                             | 申請内容のPDFをダウンロードする                                 |
| 4     | ・入力した内容を印字した                                |                                                   |
|       | 「【様式第5号】東大阪市事業者用太陽为                         | 5発電設備導入促進事業補助金変更・中止                               |
|       | 申請書」が自動作成される。                               |                                                   |
|       | ☆この書類をもって補助金変更・中止申請                         | の手続きを審査しますので、必ずダウンロー                              |
|       | ドし、確認しておいてください。                             |                                                   |

●この後、本市において変更・中止申請の内容に不備がないか確認します。

・不備があれば「【変更・中止】令和7年度事業者用太陽光発電設備導入促進事業補助
 金の再申請のお願い」のタイトルのメールが届きます。

→7.申請不備の内容確認をご確認ください。

5-2.変更・中止申請結果通知書の確認

変更・中止内容について、審査が完了したら「【変更・中止】 令和 7 年度事業者用太陽光 発電設備導入促進事業補助金の審査が完了しました」のタイトルのメールをお送りします。 メール受領後、電子申請システムにログインしてください。

| 1 | ・ホーム画面の「マイページ」をクリック。                                    | マイページ<br>マイページ<br>過去に申請した手続きの内容を確認することができます。<br>申請後の確認もこちらからお願いします。<br>もっと見る )                                                                                                    |
|---|---------------------------------------------------------|----------------------------------------------------------------------------------------------------|
| 2 | ・「申請履歴一覧・検索」をクリック。                                      | 利用者メニュー ③ 申請履歴・委任状の確認<br>あなたがこれまでに申請した手続き、委任状の内容を確認することが<br>できます。 申請履歴一覧・検索 ><br>委任状一覧・検索 >                                                                                                    |
| 3 | 申請履歴一覧が表示されるので、該当の<br>手続きをクリック。                         | 申請履歴一覧         該当件数 7 件         申込番号:63562879         2025年5月19日 11時40分         手続きが完了しました         「変更・中止】令和7年度事業者用太陽光発         電設備導入促進事業補助金                                                                              |
| 4 | ・申請状況を確認し、「交付物一覧」から<br>「変更・中止申請結果通知書」をダウン<br>ロードしてください。 | <ul> <li>         ・ 申請内容照会         申請状況         手続きが完了しました         交付物一覧         &gt; ダウンロードできる交付物         2025年6月18日までダウンロード可能です         ・ 東大阪市事業者用太陽光導入促進事業事業補助金変更・中止         単語結果通知書(1通)[PDF形式:51.8KB]     </li> </ul> |

#### ●申請が承認された場合

(変更)変更後の内容で事業を実施し、事業終了後、実績報告を行ってください。

→6.実績報告をご確認ください。

(中止)「変更・中止申請結果通知書」を受領した時点で、当該補助事業の交付決定はなか ったものとなり、手続きは終了となります。

●申請が不承認の場合

本補助金変更・中止申請は不承認となり、手続きは終了となります。

6-1.報告手順

| 0-1.4 | 牧百子順                                                                                                    |                                                                                                    |
|-------|----------------------------------------------------------------------------------------------------|----------------------------------------------------------------------------------------------------|
| 1     | ・2-2 で受領したメールに記載の URL<br>より「実績報告」のページにアクセス<br>し、画面の指示に従い、実績報告の内<br>容を入力してください。                                                                                        | <ul> <li>         ・申請内容の入力         ・申請内容の確認 申請の完了         ・申請内容の確認 申請の完了         ・過去申請を使用する         </li> <li>         【実績報告】令和7年度事業者用太陽光         発電設備導入促進事業補助金         はじめに         </li> </ul> |
| 2     | ・「次へ進む」をクリックすると、入力内<br>容の確認ページに移動するので、申請<br>内容を確認し、「申請する」をクリック。                                                                                                    | 必ず確認してください<br>確認した<br>∲// ↓ ↓ ↓ ↓ ↓ ↓ ↓ ↓ ↓ ↓ ↓ ↓ ↓ ↓ ↓ ↓ ↓ ↓                                                                                                    |
| 3     | ・申請が完了し、申込番号が発行された<br>ら、その下にある「申請内容の PDF をダ<br>ウンロードする」 をクリック。                                                                                                    | 申込番号<br>27892643<br>申請内容のPDFをダウンロードする                                                                                                    |
| 6     | <ul> <li>・入力した内容を印字した</li> <li>「【様式第7号】東大阪市事業者用太陽</li> <li>告書」、</li> <li>「【別紙4】事業実績書」、</li> <li>が自動作成される。</li> <li>☆この書類をもって実績報告の手続きを</li> <li>認しておいてください。</li> </ul> | 光発電設備導入促進事業補助金実績報<br>審査しますので、必ずダウンロードし、確                                                                                                    |

●この後、本市において実績報告の内容に不備がないか確認します。

・不備があれば「【実績報告】令和7年度事業者用太陽光発電設備導入促進事業補助金の
 再申請のお願い」のタイトルのメールが届きます。

→7.申請不備の内容確認をご確認ください。

6-2. 交付額確定通知書の確認

申請内容について、書類審査が完了したら「【実績報告】 令和 7 年度事業者用太陽光発 電設備導入促進事業補助金の交付額が確定しました」のタイトルのメールをお送りします。 メール受領後、電子申請システムにログインしてください。

| 1 | ・ホーム画面の「マイページ」をクリック。                       | マイページ<br>マイページ<br>通法に申請した手続きの内容を確認することができます。<br>申請後の確認もこちらからお願いします。<br>もっと見る > |
|---|--------------------------------------------|--------------------------------------------------------------------------------|
| 2 | ・「申請履歴一覧・検索」をクリック。                         | 利用者メニュー ③ 申請履歴・委任状の確認<br>あなたがこれまでに申請した手続き、委任状の内容を確認することが<br>できます。 申請履歴一覧・検索 >  |
| 2 | 由美屋麻一覧がまニされるのず 対火の                         | 安在状一覧・検索 >                                                                     |
| 5 | 中間腹症 見が衣小されるの(、該当の)                        |                                                                                |
|   |                                            | 申込番号:87093897<br>2025年5月16日 16時42分<br>手続きが完了しました                               |
|   |                                            | 【実績報告】令和7年度事業者用太陽光発電<br>設備導入促進事業補助金                                            |
| 4 | ・申請状況を確認し、「交付物一覧」から<br>「交付額確定通知書」をダウンロードして | ⑦ 申請内容照会                                                                       |
|   | ください。                                      | 申請状況                                                                           |
|   |                                            | 手続きが完了しました                                                                     |
|   |                                            | 交付物一覧                                                                          |
|   |                                            | > ダウンロードできる交付物<br>2025年6月15日までダウンロード可能です                                       |
|   |                                            | <ul> <li>東太阪市事業者用太陽光発電設備導入促進事業補助金交付額<br/>確定通知書(1通)[PDF形式:51.8K8]</li> </ul>    |

#### O交付額確定通知書が交付された場合

①交付額確定通知書をダウンロードし、確認してください。
 ②交付額確定通知書を受領したら、補助金の請求が可能です。
 ※補助金の交付には条件がありますのでよくお読みください。
 ※遵守されない場合は補助金の返還を求めますので、ご注意ください。
 ③交付額確定後、メールに記載の URL から補助金の請求を行ってください。
 →3.交付請求をご確認ください。

### 7. 申請不備の内容確認

7-1.申請不備の内容確認

| 1 | ・「【手続き名】の再申請のお願い」の             | タイトル:「【申請:工事番手前の場合】令和7年度事業者用太陽光発電設備<br>導入促進事業補約会の再申請のお題い」                                         |
|---|--------------------------------|---------------------------------------------------------------------------------------------------|
|   | タイトルのメールが届いた後、電子申請             | 差出人 : 電子申請システム アカウント<br>配布先 :<br>受付日 -                                                            |
|   | システムにログインする。                   | 期版 :<br>手続き名:【申請:工事番手前の場合】令和7年度事業者用太陽光発電設備導                                                       |
|   |                                | へだ連事業補助室<br>申込番号:29472653<br>申請内容を確認させていただいた結果、申請内容に不備がありました。                                     |
|   |                                | 大変お手数ですが、申請内容を修正し再申請してください。<br>修正方法や理由確は「マイページ」からご確認ください。<br>ニのメールはどき申問のさみのの「のか」で知れた笑ございよりよういにすのご |
|   |                                | このメールは2010時かりとうのと、ドリルーイックは20%。このようにつみてまとこ<br>連結ください。<br>な会会会会会★★★★★★★★★★★★★★★★★★★★★★★             |
|   |                                | 〒577-5521 東大阪市荒本北一丁目1番1号<br>東大阪市環境部境地画課<br>TEL: (06)4309-3198                                     |
|   |                                | FAA. (U0)4309-3229<br>E-mil: kankyokikakuBcity.higashiosaka.lg.jp<br>*****                        |
| 2 | ・マイページから申請履歴一覧を確認              | 申請履歴一覧                                                                                            |
|   | し、該当する手続きに「申請内容を修正             | 該当件数 32 件                                                                                         |
|   | してください」の表記があることを確認             | 由:2 来号 • 20//2/22                                                                                 |
|   | する。                            | 中运曲号 - 29472033<br>2025年5月16日 11時03分                                                              |
|   |                                |                                                                                                   |
|   |                                | 「由請:工事着手前の場合】令和7年度事業                                                                              |
|   |                                | 者用太陽光発電設備導入促進事業補助金                                                                                |
| 3 | ・差戻し理由が記載されているので、確             |                                                                                                   |
|   | 認する。                           | ⑦ 申請内容照会                                                                                          |
|   |                                |                                                                                                   |
|   |                                | 申請状況                                                                                              |
|   |                                |                                                                                                   |
|   |                                | 日本語内容を修正してくたさい                                                                                    |
|   |                                | 差戻し理由                                                                                             |
|   |                                |                                                                                                   |
| 4 | ・修正が必要な項目には「修正してくだ             | 設備の設置予定箇所を示すカラー写真(1枚                                                                              |
|   | さい。の文字があるので、確認する。              | 目)                                                                                                |
|   |                                | <u>358. ing</u>                                                                                   |
|   |                                | 設置予定箇所を示すカラー写真(2枚目)                                                                               |
|   |                                | 修正してください<br>(未入力)                                                                                 |
| 5 | ・修正内容を確認したら、ページの下部             |                                                                                                   |
|   | の「申請内容を修正する」をクリック」             | 必ず確認してください<br>確認した                                                                                |
|   | ・ 「時日日日に回上うる」とノリノノロ、<br>車由詰する。 |                                                                                                   |
|   | יעי ל <del>ה</del> מיד דד ד    |                                                                                                   |
|   |                                | 申請内容を修正する                                                                                         |
|   |                                |                                                                                                   |
|   |                                | この申請を取下げる                                                                                         |
|   |                                |                                                                                                   |